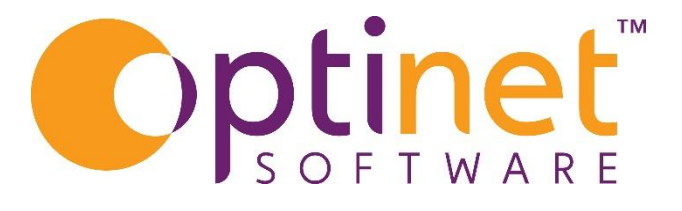

## Get the most out of

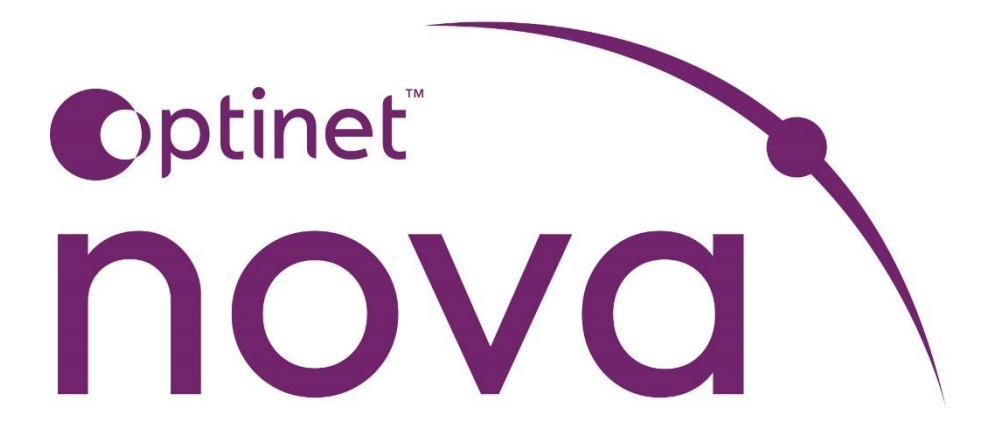

# User Guide Management Settings

2|Page

## Table of Contents

| Managing Staff Profiles | . 4 |
|-------------------------|-----|
| User Details            | . 5 |
| Passwords               | . 6 |
| Role Groups             | . 7 |
| Device Settings         | . 8 |

## **Managing Staff Profiles**

Click on **Settings** on the right of the screen in the blue bar (Fig 1). This is also accessible under the current username on the top right of the screen then settings. (Fig 2)

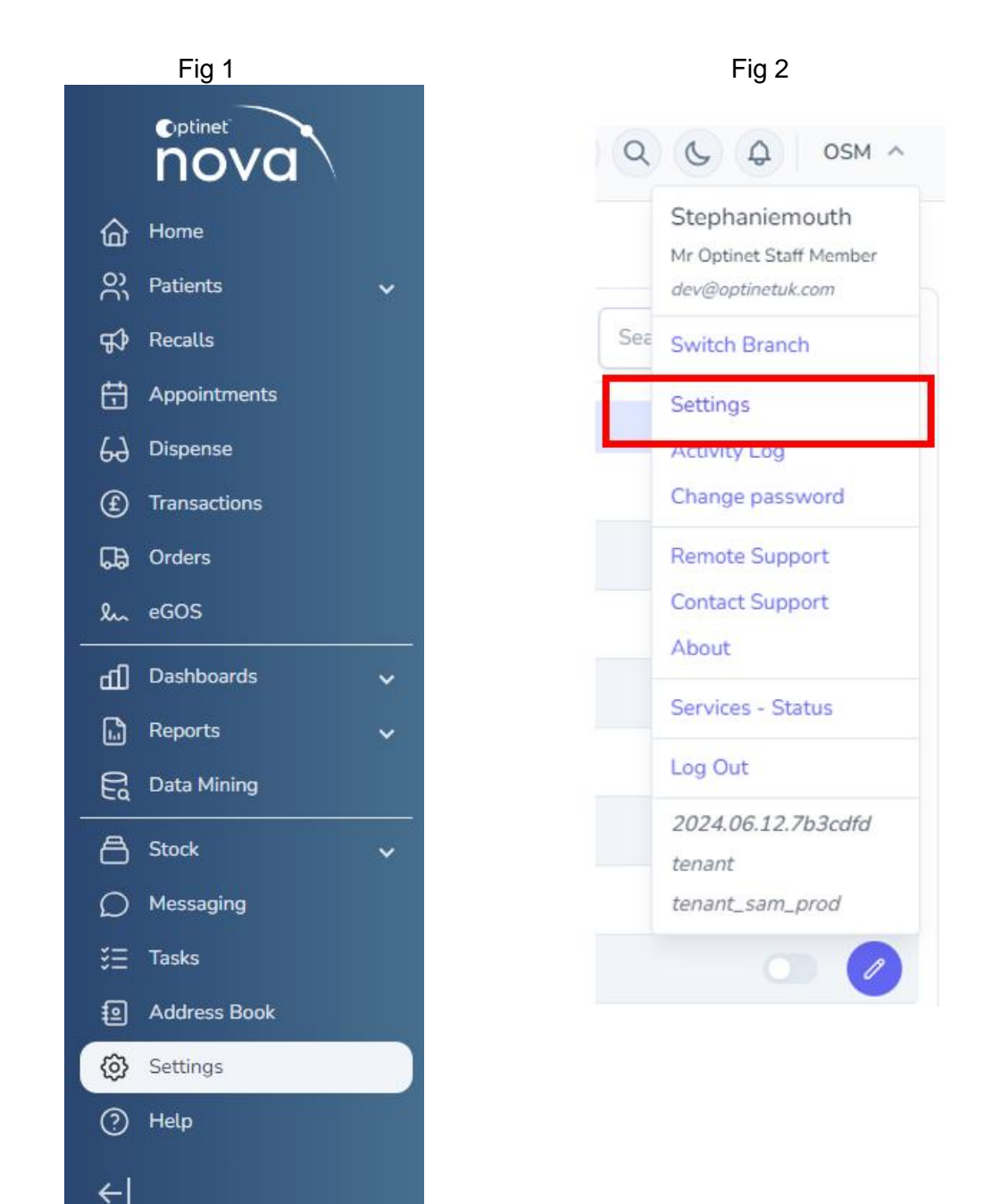

Once in Settings, there are several tabs across the screen. Click on Staff

#### **User Details**

#### Staff members will be listed here.

| TITLE F | IRSTNAME<br>Optinet | SURNAME<br>Staff Member | ROLE GROUP           | EMAIL        | ACTIVE |
|---------|---------------------|-------------------------|----------------------|--------------|--------|
| Mr      | Optinet             | Staff Member            |                      |              |        |
| Martin  |                     | Starr Member            | Optinet Staff Member | com          |        |
| Master  | Imogen              | Clarke                  | Dispense Optician    | @example.com |        |
| Miss    | Sam                 | Heath                   | Optinet Staff Member | uk.com       |        |
| Mr      | Wayne               | Harris                  | Dispense Optician    | @example.net |        |
| Mr      | Max                 | Miller                  | Practice Manager     | @example.org |        |
| Master  | Gavin               | Scott                   | Receptionist         | @example.net |        |
| Mr      | Ignacio             | Muniz                   | Optinet Staff Member |              |        |

Title, Name, Role Group, Email address and Active and Edit controls. Active is also

Active

available with in the users screen, by clicking on

#### The Active button simply turns the users access on or off.

The // button will allow edits for each user.

| Title R          | ole Group              | Staff Code   |         |                                                      |             | Act                                   |
|------------------|------------------------|--------------|---------|------------------------------------------------------|-------------|---------------------------------------|
| Mr Y             | Optinet Staff Member 🗸 | OSM          |         |                                                      |             |                                       |
| Firstname        |                        | Surname      |         | Salutation                                           | List Number | GOC Number                            |
| Optinet          |                        | Staff Member |         | Mr Optinet Staff Member                              | 01-10709    |                                       |
| Username (email) |                        |              |         | Branch Access                                        |             |                                       |
| dev@optinetuk.co | om                     |              |         | <ul><li>Brownbury</li><li>South Maisieberg</li></ul> |             |                                       |
| Address          |                        |              |         |                                                      |             |                                       |
| LOOKUP           | ADDRESS                | DESCRIPTION  | DEFAULT |                                                      |             |                                       |
| •                |                        |              |         | Default Branch                                       |             |                                       |
| Phones           |                        |              |         | Brownbury                                            |             | · · · · · · · · · · · · · · · · · · · |
| NUMBER           | DESCRIPTION            | MOBILE       | DEFAULT | Eyeplan Username Eyepl                               | an Password |                                       |
|                  |                        |              |         | matt.dickson •••                                     | •••••       |                                       |
|                  |                        |              |         |                                                      |             |                                       |
|                  |                        |              |         |                                                      |             |                                       |
| . Sava           | Cancel & Change        | password     |         |                                                      |             |                                       |

When a  $\bigcirc$  is shown, by clicking on it will add information in relation to the location of the circle. In this case an address or phone number.

To the right a branch must be selected for the user to have access. If there is only one branch that should be selected, if there are multiple branches then click on those that the user requires access to.

Also select a default branch for that user.

If using **EyePlan** enter the username and password beneath the default branch.

Click **Save** when happy with the details entered.

#### Passwords

To change a password for a user, select them from the list, click on the edit button and at the bottom of the screen next to the Save and Cancel buttons, there is a **Change Password** button.

| Change your password | × |
|----------------------|---|
| New password         |   |
|                      | R |
| Confirm password     |   |
|                      | R |
| ✓ Save               |   |

Enter the New Password and then Confirm it. Click Save.

#### Role Groups

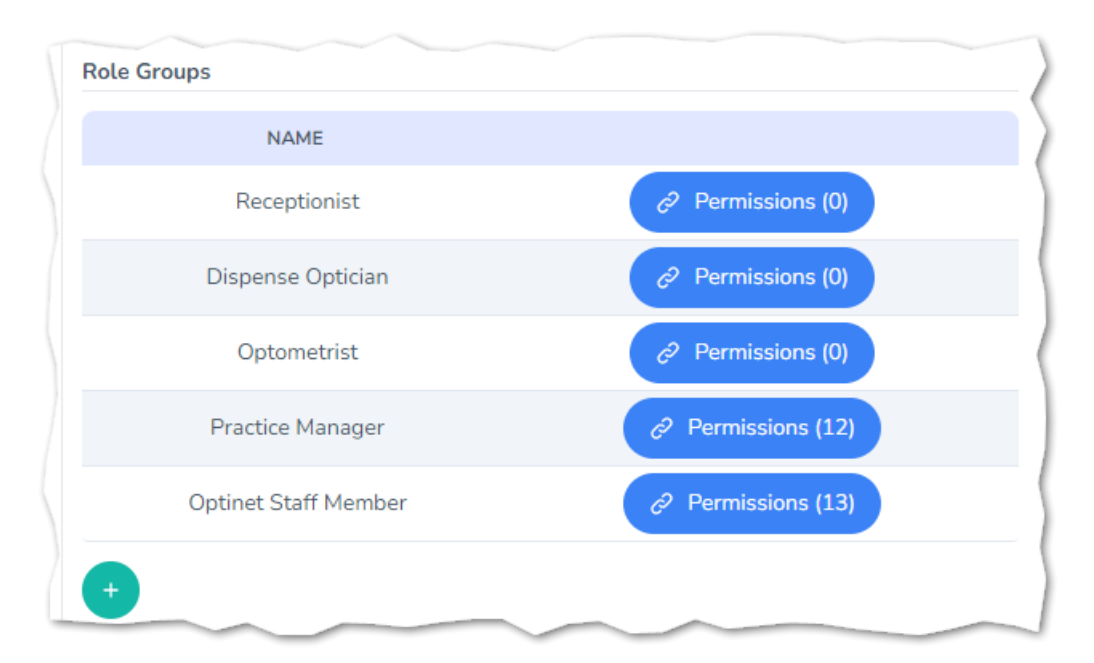

A specific "**Job Role Group**" can be setup which means users with the same job role who need the same level of access can be grouped together.

Any permissions added to a role will be behind the blue permissions button. In brackets will show how many permissions the users group has.

When the blue button is clicked on the following will be displayed:

| Select/Deselect All Create and Edit Sight Exams Delete Sight Exams |     |
|--------------------------------------------------------------------|-----|
| Create and Edit Sight Exams Delete Sight Exams                     | 1 ( |
| Delete Sight Exams                                                 |     |
|                                                                    | П   |
| Delete Appointments                                                |     |
| Override Hours                                                     |     |
| Access Setup                                                       |     |
| Edit Prices                                                        | 1   |
| Create and Edit eGOS Forms                                         |     |
| Delete eGOS Forms                                                  |     |
|                                                                    |     |
| ✓ Save                                                             |     |

Click on the areas that the user group will require access to. (Be aware there is a scroll bar to the right showing further access)

Should any further groups be required, click on the 👥 to add them on the right of the window. Remember that if you add a new group, permissions will be needed.

|                        | DESCRIPTION |  |
|------------------------|-------------|--|
| Add another Group Like | this.       |  |
|                        |             |  |
|                        |             |  |

If adding one, to save it click on the green circle with the tick

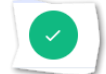

(This option would be useful if people with the same job description need different access levels)

### **Device Settings**

When a new device needs to be given permission to use Nova firstly an email will be sent to the registered email address which is selected by the practice when taking Nova initially. This will alert the registered user that someone on a new device is attempting to access the software.

The email will look like the following: It will contain the users email address, and details about the device together with an authorisation code.

| User:        | Doptinetuk.com                        |
|--------------|---------------------------------------|
| Client IP: 1 | 76                                    |
| Platform: iC | DS 17_5_1                             |
| Browser: Sa  | afari 17.5                            |
| Device type  | e: Phone                              |
| Authorisati  | on Code: 92531                        |
| Click here t | <u>o access the Management Screen</u> |
|              |                                       |

To authorise this device go to **Settings** > **Device Settings** 

Within here on the right of the screen is a section called Whitelisting

Click on Access Management (Fig 1) to enter the authorisation screen.

|                                                        | (Fig 1)           |
|--------------------------------------------------------|-------------------|
| Whitelisting                                           |                   |
| Check the list of browsers from which Nova is accessed | Access Management |
|                                                        |                   |

Once in the **Access Management** screen, the devices which have been authorised as well as any new ones will be listed.

| This Device    | Added 5 days ago | 1 Adı        | ded 1 week ago | А              | dded 1 week ago                                                                                                    |
|----------------|------------------|--------------|----------------|----------------|----------------------------------------------------------------------------------------------------|
| Device Name    | ~                | Device Name  |                | Device Name    | Image: A state of the state of the state |
| Ģ              |                  |              |                | Ē              |                                                                                                    |
| Deskt          | cop              | Phone        |                | Desktop        |                                                                                                    |
| Window         | s 10.0           | iOS 17_5_    | 1              | Windows        | 10.0                                                                                                    |
| Chrome 1       | 26.0.0.0         | 2 Safari 17. | 5              | Chrome 125     | .0.0.0                                                                                                    |
|                | 🖞 Remove         | Resend Code  | 聞 Remove       |                | 🛍 Remove                                                                                                    |
| S Block Access | ]                | Code         | ✓ Authorise    | S Block Access |                                                                                                    |

The device name (1) needs to be entered to be able to identify whose device it is. Then the code from the email will need to be entered (2)

|    | Added 1 week ago          |
|----|---------------------------|
|    | Depensing Opticians Phone |
|    |                           |
|    | Phone                     |
|    | iOS 17_5_1                |
|    | Safari 17.5               |
| 1. | Resend Code               |
|    | 92531 ✓ Authorise         |
|    |                           |